# 自動メール 開始日と終了日設定 資料

#### 第 1.1 版

| 作成者   | 株式会社LVT-X        |
|-------|------------------|
| 作成日   | 2018年11月14日      |
| 最終更新日 | 2022 年 09 月 14 日 |

## 目次

| 自動 | メール 開始日と終了日設定 資料   | . 1 |
|----|--------------------|-----|
| 目次 |                    | . 2 |
| 1. | 自動メール 開始日と終了日設定 概要 | . 3 |
| 2. | 自動メール登録画面          | . 4 |
| 3  | 自動メール 設定一覧画面       | . 5 |

#### 1. 自動メール 開始日と終了日設定 概要

これまで、自動メールの開始・終了に関しては、開始したい・終了したい前日にフラグを変更する必要があり ました。今回の機能は、自動メールの「開始日と終了日」を予約設定ができる事になった為、事前に施策期間を 決め、自動メールの施策ができるようになります。

#### 2. 自動メール登録画面

自動メール登録画面で、「有効」「無効」、「有効期間」を設定できます。

| メール登録   |                                                           | X |
|---------|-----------------------------------------------------------|---|
|         |                                                           |   |
| 種類      | フォロー   メモ                                                 |   |
|         | 日付条件                                                      |   |
|         | * 💿 最新発送日から 🛛 * 🔵 初回購入日から 🔄 * 🔵 最新購入日から 🛛 * 💮 指定商品初回購入日から |   |
| 絞り込み条件  | 日経過後に送信 指定購入商品選択 商品選択                                     |   |
| [サンプル集] | 履歴条件                                                      |   |
|         | 累計購入回数     回     更に絞る     履歴グループ選択     選択                 |   |
|         | 最新購入商品選択 商品選択 商品数 購入回数 回 ~ 回                              |   |
|         | 最新購入商品備考                                                  |   |
|         | カンマ区切りで複数入力可能。                                            |   |
|         | メディア 選択 選択                                                |   |
|         | 属性条件                                                      |   |
|         | 性別 女性 男性 不明 属性グループ選択 選択 選択                                |   |
|         | 年龄 歳 ~ 歳                                                  |   |
|         | 顧客ランキング A B C D                                           |   |
|         | E F G                                                     |   |
|         | CPM顧客区分 初回現役客 よちよち現役客 コツコツ現役客 流行現役客 優良現役客                 |   |
|         | 🔲 初回離脱客 👘 しちよち離脱客 💭 コツコツ離脱客 💭 流行離脱客 💭 優良離脱客               |   |
| 送信時間    | 12:00 🗸                                                   |   |
| 送信      | ● 有効 ● 無効                                                 |   |
| 有効期間:   |                                                           |   |

送信:「有効」にフラグ変更すると、送信時間に自動メールが送信されます

「無効」のままだと送信はされません(下書き保存状態)

有効期間:メールの有効期間が設定できます(任意設定)

### 3.自動メール 設定一覧画面

設定一覧

| .*/= | ステータス | マテータス ID | 有効期間                  | 種類   | 絞り込み条件 |       |      | \¥/=++₽. | JT | <b>佑</b> 年 | 20160 | - |
|------|-------|----------|-----------------------|------|--------|-------|------|----------|----|------------|-------|---|
|      |       |          |                       |      | 送信日    | 送信時間  | 条件詳細 | 达信刈豕     | Xt | 編集         | 則际    |   |
|      | 期間切れ  | 52       | 2018-11-05~2018-11-09 | フォロー | 7日経過   | 12:00 | 条件   | PC       |    | 編集         | 削除    |   |
|      | 予約中   | 51       | 2018-11-14~           | フォロー | 1日経過   | 17:00 | 条件   | 携・PC・ス   |    | 編集         | 削除    |   |
|      | 稼働中   | 50       |                       | フォロー | 1日経過   | 17:00 | 条件   | 携・PC・ス   |    | 編集         | 削除    |   |

Х

送信: 有効 無効

ステータス : 予約中:送信有効及び送信期間の以前の場合 稼働中:送信有効及び送信期間中の場合 期間切れ:送信有効及び送信期間が過ぎた場合

\*有効期間が終了「期間切れ」であっても、表示自体は自動的に「無効」になりません。

(メールは配信されません)

それ故、表示を無効にしたい場合は、緑部分をクリックして「無効」に変更してください。

 $\ensuremath{\mathbb{C}}$  2021 LVT-X Inc.